Adiantamentos:

Configure um comprovante para os adiantamentos com as seguintes opções: "Cadastros>Tabelas>Comprovantes"

Tipo: Compra, venda e devoluções Tipo movimento: Contábil Movimento: Débito Sinal contábil: Negativo Operação fiscal: Não usa

Crie uma condição de pagamento para os adiantamentos com as seguintes opções: "Cadastros>Tabelas>Condição de pagamento"

Nome: Adiantamentos Tipo prestação: Dias iguais para o vencimento Total de prestações: 1 Dias por quota: 0

Vá no menu "Tesouraria>Tabelas" selecione o comprovante de adiantamentos que criamos anteriormente e marque a coluna "Caixa?".

Para lançar os adiantamentos, faça um movimento no menu "Vendas>Movimento de venda, devoluções e interno" utilizando o comprovante de adiantamento e a condição de adiantamento juntos, o valor do adiantamento será mostrado como um valor negativo, isso se deve ao fato de que devemos gerar uma "divida negativa" para o cliente, para que no momento da compra, o sistema desconte o valor que já foi pago(adiantamento) do valor da compra realmente.

Configure a sua condição de pagamento usada para vendas à vista da mesma maneira que a condição de adiantamento que criamos acima.

Depois que o cliente lhe pagou um adiantamento e você fez o movimento de adiantamento, você deve fazer uma entrada na tesouraria com o valor pago pelo cliente para a sua empresa, e no campo "Observação" digite o código e nome do cliente que fez o adiantamento, para que se possa saber posteriormente qual cliente fez aquele adiantamento. Para isso, use seu comprovante de lançamentos normalmente. Caso não tenha um, ele deve ser:

Tipo: Outras Operações Tipo movimento: Contábil Movimento: Débito Sinal contábil: Positivo Operação fiscal: Não usa

Com isso, todas as vendas e os adiantamentos se tornarão um débito para o cliente e como tal, devem ser baixadas com um recibo. Para fazer estas baixas, vá ao menu "Receber>Recibo e baixa de débitos". Digite o código do cliente e ative a pesquisa. Na tela abaixo estarão listados os débitos daquele cliente. Os adiantamentos serão os valores em negativo, e as compras serão os valores positivos. Selecione o débito negativo(adiantamento) e o positivo(compra) e clique em "Recibo". O sistema ira descontar automaticamente o valor do adiantamento do valor da compra e gerar um recibo. No caso do adiantamento ser maior que o valor da compra, os adiantamentos devem ser parcializados para que fiquem no mesmo favor da compra. Para isso, selecione o adiantamento, clique em "Parcializar" e digite o valor da compra que será descontada do adiantamento. Depois siga o processo normalmente para a baixa do débito.